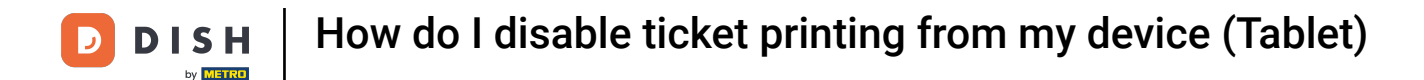

Welcome to the DISH POS app. In this tutorial, we show you how to disable the ticket printing.

| E DISH POS HD Video Dem | o English AREA OPEN ORDER | S CUSTOMER ACCOUNTS |                     | ¢ |
|-------------------------|---------------------------|---------------------|---------------------|---|
| Restaurant<br>2 seats   | Direct Sale               | E-Commerce          | Terrace<br>80 seats |   |
| Order Aggregator        |                           |                     |                     |   |
|                         |                           |                     |                     |   |
|                         |                           |                     |                     |   |
|                         |                           |                     |                     |   |
|                         |                           |                     |                     |   |

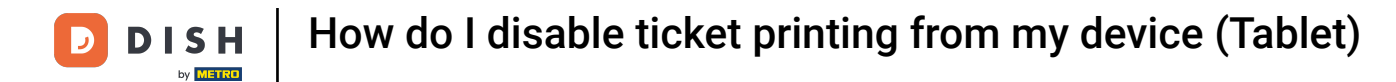

## First, open the menu.

| =              | DISH POS HD  | Video Demo English | AREA OPEN ORDER | S CUSTOMER ACCOUNTS |                     | Ĵ |
|----------------|--------------|--------------------|-----------------|---------------------|---------------------|---|
| Rest<br>2 seat | aurant<br>s  | Direct Sale        |                 | E-Commerce          | Terrace<br>80 seats |   |
| Orde           | r Aggregator |                    |                 |                     |                     |   |
|                |              |                    |                 |                     |                     | Ĭ |
|                |              |                    |                 |                     |                     |   |
|                |              |                    |                 |                     |                     |   |
|                |              |                    |                 |                     |                     |   |

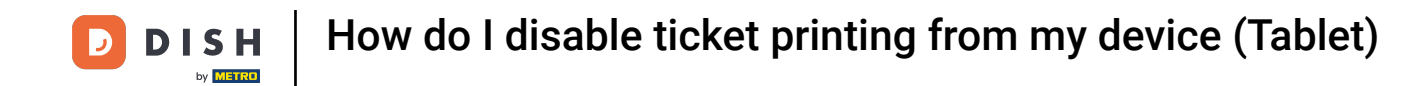

Scroll down to the bottom of the menu and tap on the Disable ticket printing to temporarily turn off the printing. Note: If you log out, it will automatically go back to the default setting. You can also turn off printing in the backoffice.

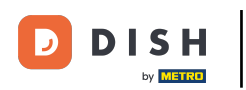

|      |                         | English AREA OPEN ORDER | S CUSTOMER ACCOUNTS |                     | ¢ |
|------|-------------------------|-------------------------|---------------------|---------------------|---|
| Č    |                         | Direct Sale             | E-Commerce          | Terrace<br>80 seats |   |
| Supp | port User               |                         |                     |                     |   |
| 4    | Payment terminal        |                         |                     |                     |   |
| ?    | Unexpected payments     |                         |                     |                     |   |
| ଟ    | Dish Support            |                         |                     |                     |   |
| Ä    | Self-service status     |                         |                     |                     |   |
| \$   | Disable ticket printing |                         |                     |                     |   |
| Q    | Reprint/Reopen order    |                         |                     |                     |   |
| Ø    | Settings                |                         |                     |                     |   |
| Ð    | Logout                  |                         |                     |                     |   |

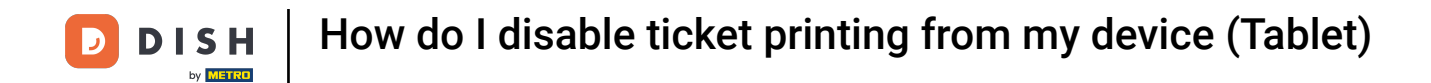

You then receive a message that the printing is now disabled.

| ≡ DISHPOS HD Video D         | emo English AREA OPEN ORD | ERS CUSTOMER ACCOUNTS | ¢                         |
|------------------------------|---------------------------|-----------------------|---------------------------|
| <b>Restaurant</b><br>2 seats | Direct Sale               | E-Commerce T<br>8     | <b>Ferrace</b><br>0 seats |
| Order Aggregator             |                           |                       |                           |
|                              |                           |                       |                           |
|                              |                           |                       |                           |
|                              |                           |                       |                           |
|                              | Invoice printing disabled |                       |                           |

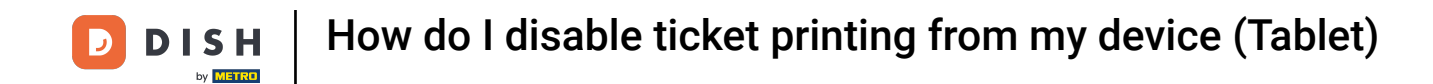

Back in the menu, you can determine whether ticket printing is disabled or not by checking if the corresponding checkmark is set.

| 0        |                         | English AREA OPEN ORDER | RS CUSTOMER ACCOUNTS |                     | ¢ |
|----------|-------------------------|-------------------------|----------------------|---------------------|---|
| Õ        |                         | Direct Sale             | E-Commerce           | Terrace<br>80 seats |   |
| Supp     | oort User               |                         |                      |                     |   |
| <u> </u> | Payment terminal        |                         |                      |                     |   |
| ?        | Unexpected payments     |                         |                      |                     |   |
| ଟ        | Dish Support            |                         |                      |                     |   |
| Ä        | Self-service status     |                         |                      |                     |   |
| đ        | Disable ticket printing |                         |                      |                     |   |
| ¢        | Reprint/Reopen order    |                         |                      |                     |   |
| Ø        | Settings                |                         |                      |                     |   |
| Ð        | Logout                  |                         |                      |                     |   |

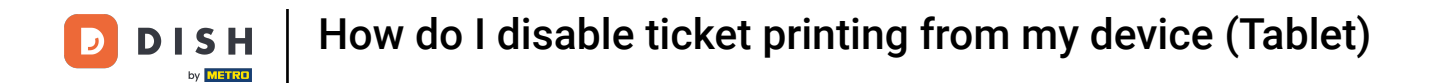

## That's it. You completed the tutorial and now know how to disable the ticket printing.

| 0        |                             | English AREA OPEN ORDER | S CUSTOMER ACCOUNTS | ¢                   |
|----------|-----------------------------|-------------------------|---------------------|---------------------|
| Č        |                             | Direct Sale             | E-Commerce          | Terrace<br>80 seats |
| Supp     | oort User                   |                         |                     |                     |
| <u> </u> | Payment terminal            |                         |                     |                     |
| ?        | Unexpected payments         |                         |                     |                     |
| ଟ        | Dish Support                |                         |                     |                     |
| Ä        | Self-service status         |                         |                     |                     |
| đ        | Disable ticket printing 🛛 💆 |                         |                     |                     |
| ¢        | Reprint/Reopen order        |                         |                     |                     |
| Ø        | Settings                    |                         |                     |                     |
| Ð        | Logout                      |                         |                     |                     |

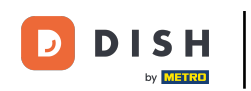

How do I disable ticket printing from my device (Tablet)

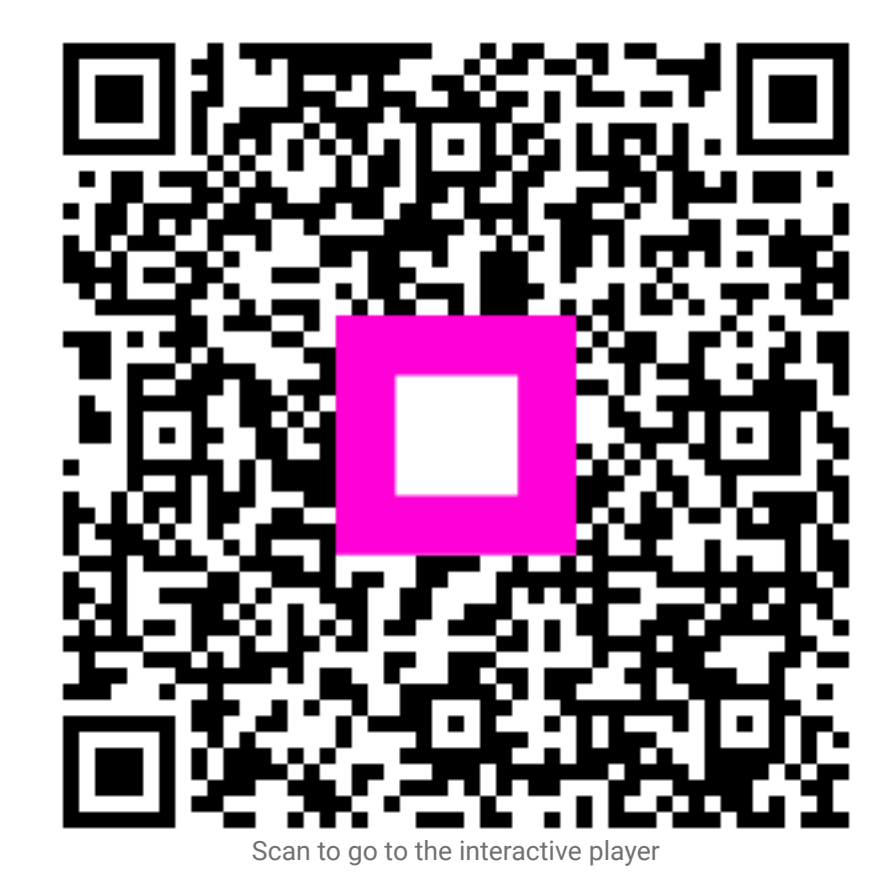